Typical block diagram of applications of IP Video Decoder;

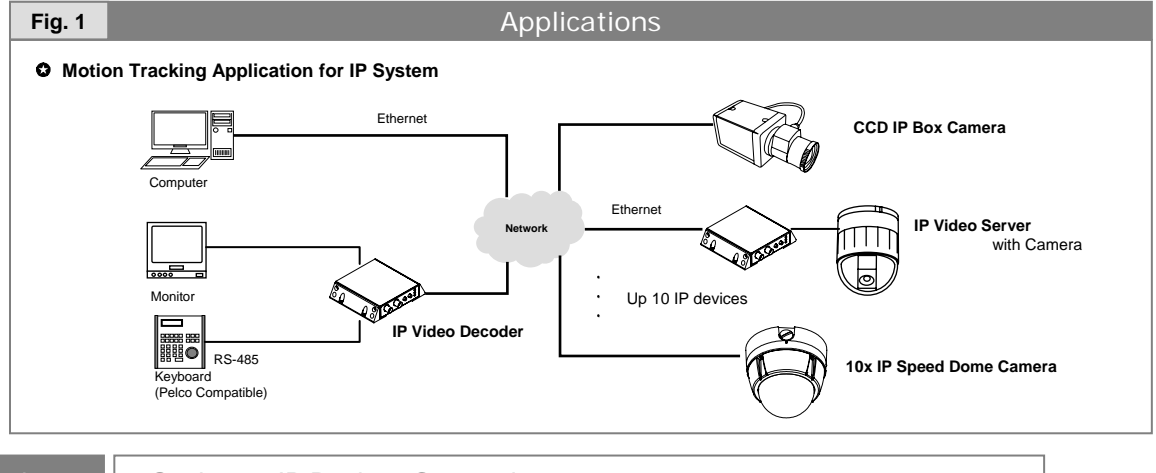

## Connection

Setting up IP Devices Connections

- 1. Connect all cables to IP Video Decoder appropriately. Refer to the figure 4 in the next page.
- [Power Jack (DC 12V 400mA), RJ45 (Ethernet), BNC (Video Out), Terminal Block (Keyboard RS-485)]
- 2. Run IP Video Decoder Admin Tool by typing IP address in address box in your web-browser. (Default IP: 192.168.1.81)
- 3. Log in Admin page. (Default ID: admin Default pass: admin)
- 4. Click the Connection List menu
- 6. Click the **Server Search** button **(A)** to search available IP devices in the LAN. The search result will be listed in **Search Result** list box in the right hand side.
- 7. Select one device (B) in the Search Result list. Then you will see the detail data of selected device.
- 8. After filling in the User ID (C) and Password (D) of selected device (Default is all admin.), press the add button (E). The selected item will be displayed in the Server List in left hand side.
- 9. If you want to watch the selected device, check **Connect to Server** check box **(F)** and press **Update** button **(G)**. If connection is successful, you see the 'O' character instead of 'X' in the **Connect** column in the **Server List**.
- 11. Repeat the steps from 7 to 9 as many as you like to add IP devices. (Up to 10 devices)
- 10. If you have more than one device connected, select the channel number in the Single view (H).
  - Then press the Apply button (K) in the bottom. IP Video Decoder will reboot and show the video of selected channel.

|                                                                                                    | Fig. 2                                                                    | Connection List                                    |
|----------------------------------------------------------------------------------------------------|---------------------------------------------------------------------------|----------------------------------------------------|
| If you have more than one devices,<br>you can use Auto Scan function to<br>watch them sequentially. | Administration<br>Tools                                                   | :: Connection List ::                              |
|                                                                                                    | Management                                                                | Display                                            |
|                                                                                                    | Connection List<br>Alarm Sensor Action                                    | H Single View: 1 w<br>Auto Scan: Enabled           |
| To start, Auto Scan, enable the Auto                                                                | Network                                                                   | Scan Interval : 5 Sec J                            |
| Scan check box (I) and choose the                                                                   | SMTP                                                                      | Server List                                        |
| Scan interval (J) between channel                                                                   | P Status                                                                  | * Server List * Search Result                      |
| switching. Then press the Apply (K).                                                                | Display & Control                                                         | NO Nick Name Connect Device Name P Address         |
|                                                                                                    | Control                                                                   | 1 HotionTracker 0 GateCamera1 192.168.1.52         |
| Auto Scan                                                                                           | System<br>Account<br>Language<br>Firmware Update<br>Default Set<br>Reboot |                                                    |
|                                                                                                    |                                                                           | Nick Name MotionTracker Server IP 192.158.1.54     |
|                                                                                                    |                                                                           | Control Port 10000 C Video Port 10001 D            |
|                                                                                                    |                                                                           | Audio Transmit Port 10002 Audio Receive Port 10003 |
|                                                                                                    |                                                                           | Oser ID admin User Password +++++                  |
|                                                                                                    | A-                                                                        | E Add Update Delete Clear                          |
|                                                                                                    |                                                                           | K Apply Cancel G                                   |

## Quick Reference for IP Video Decoder

## Alarm Sensor

Counteraction on Alarm Sensor Input/Motion detection/Tracking

- 1. Click the Alarm Sensor Action menu
- 2. In the Alarm action Duration (L) item, select a duration from the list from 5 to 30 sec.
- If an IP device connected has event such as Alarm sensor Input/Motion Detection/Tracking, the video display will be switched automatically to that of the corresponding device. Also, if you check the check box (M) or (O), the sensor

output of decoder can be activated to notice the operator. The duration means how long this counteraction maintained.

- If you check the check box (M) and select an Output in (N), the selected sensor output of decoder will be turned on when Motion Detection or Tracking is detected in any devices connected.
- 4. If you check the check box (O) and select an Output in (P), the selected sensor output of decoder will be turned on when sensor input in selected device is detected.
- Built in Sensor output in decoder is only 1. If you want to control 4 output, you need optional external IO box.

| Fig.3                                  | Alarm Sensor Actions                                                                                                    |  |  |  |
|----------------------------------------|----------------------------------------------------------------------------------------------------|--|--|--|
| Administration<br>Tools                | :: Alarm Sensor Action ::                                                                                                    |  |  |  |
| Management                             | Alarm Action Duration                                                                                                    |  |  |  |
| Connection List<br>Alarm Sensor Action | L Duration: 15 M Sec.                                                                                                    |  |  |  |
| Network<br>TCP/IP                      | * During this period, the video will be automatically switched to that of the corresponding IP device<br>which causes event and sensor output of decoder can be activated at the same time. |  |  |  |
| SMTP                                   | On Motion Detection                                                                                                    |  |  |  |
| IP Status                              |                                                                                                    |  |  |  |
| Display & Control                      |                                                                                                    |  |  |  |
| Display                                | Decoder Sensor Output                                                                                                    |  |  |  |
| Control                                | Output 1 Output 2 Output 3 Output 4                                                                                                    |  |  |  |
| System                                 | On Server Sensor Input                                                                                                    |  |  |  |
| Account<br>Language                    | Action On Sensor Input Of Server                                                                                                    |  |  |  |
| Firmware Update                        | Decoder Sensor Output :                                                                                                    |  |  |  |
| Default Set                            | IP Video Decoder IP Video Server                                                                                                    |  |  |  |
| Reboot                                 | Output 1 None V P                                                                                                    |  |  |  |
|                                        | Output 2 None v                                                                                                    |  |  |  |
|                                        | Output 3 None v                                                                                                    |  |  |  |
|                                        |                                                                                                    |  |  |  |

## Keyboard

• How to control IP Video Decoder decoder using Keyboard.

- 1. After connecting the keyboard, run an appropriate preset number as shown in Table 1. Since **Auto Scan ON/OFF** requires rebooting of IP Video Decoder, you should wait for 10 seconds.
- 2. Currently, IP Video Decoder support only Pelco-D compatible keyboard. For different settings of RS-485, open the Control menu and change the settings accordingly,

| Table 1 | Keyboard Commands |               |
|---------|-------------------|---------------|
|         | Functions         | Preset Number |
| Ch      | Channel Select    | 101 ~ 110 Run |
|         | Next Channel      | 121 Run       |
|         | Previous Channel  | 120 Run       |
| U       | Auto Scan ON      | 122 Run       |
| 10      | Auto Scan OFF     | 123 Run       |

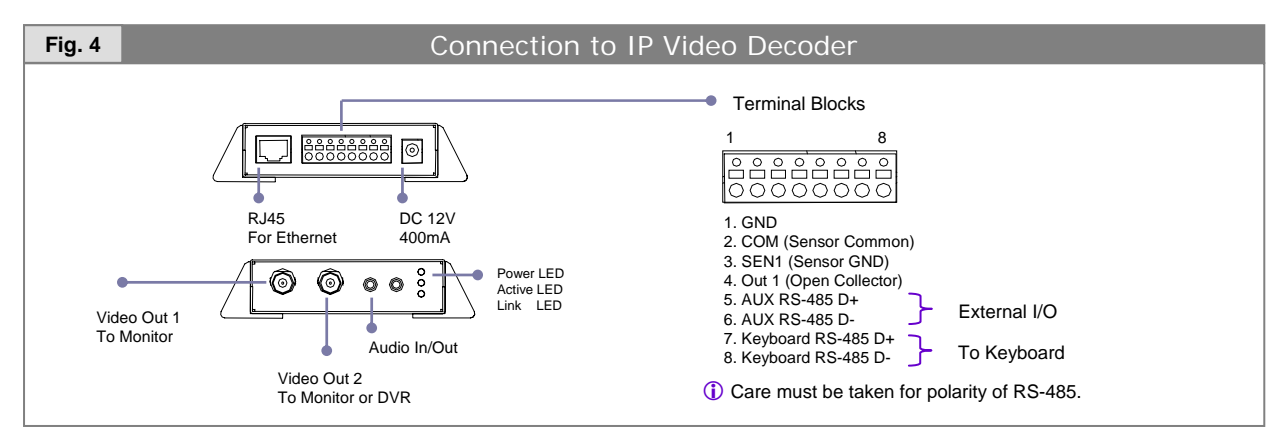